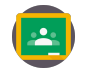

## Colaboración, personalización y feedback con Google Classroom

PROFESORADO

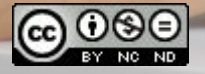

Actualizado en octubre de 2024

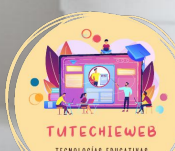

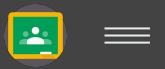

#### **AVISO IMPORTANTE**

En este tutorial no aprenderás el funcionamiento básico de Google Classroom. Aquí encontrarás funcionalidades que pueden ayudarnos como docentes a crear actividades colaborativas, ofrecer feedback al alumnado, personalizar el aprendizaje y ahorrar tiempo.

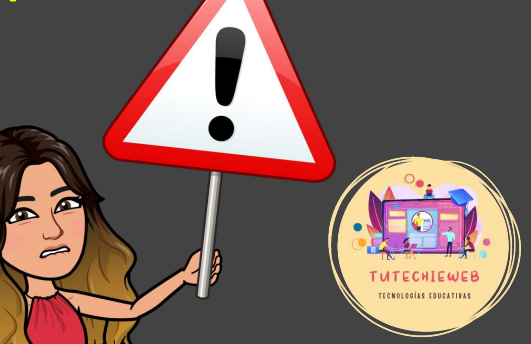

## Índice

- 1. <u>Conocimientos básicos previos</u>
- 2. <u>Creación de actividades colaborativas</u>
- 3. Creación de actividades individuales supervisadas
- 4. Feedback del profesorado en las actividades
- 5. <u>Reutilización de publicaciones y publicación simultánea</u>
- 6. <u>Personalización del aprendizaje</u>

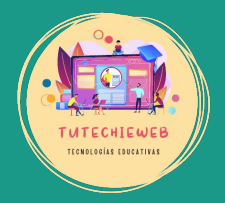

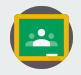

#### 1. Conocimientos previos básicos

Cuando creamos una **tarea** en Google Classroom y seleccionamos un tipo de archivo de Google (Documento, Presentación, Hoja de Cálculo, etc.) nos ofrece diferentes **posibilidades de configuración para compartir:** 

- Los alumnos pueden ver el archivo
- Los alumnos pueden editar el archivo
- Hacer una copia para cada alumno

| TITUIO          |                                              |  |                                                                           |   |
|-----------------|----------------------------------------------|--|---------------------------------------------------------------------------|---|
| Instrucciones ( | pcional)                                     |  |                                                                           |   |
|                 |                                              |  |                                                                           |   |
|                 |                                              |  |                                                                           |   |
| B 7 U :=        |                                              |  |                                                                           |   |
| B Z ∐ ∷         | T T                                          |  |                                                                           | _ |
|                 | Documento sin título                         |  | Los alumnos pueden ver el archivo                                         | ٦ |
|                 | Documento sin título<br>locumentos de Google |  | Los alumnos pueden ver el archivo<br>Los alumnos pueden editar el archivo | 1 |

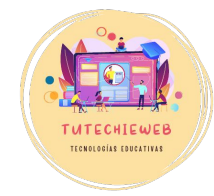

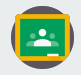

#### 1. Conocimientos previos básicos

- "Solo ver archivo": Los alumnos solo pueden ver el archivo, pero no pueden hacer cambios, editarlo.
- "Crear copia para cada alumno": Google Classroom generará una copia del archivo para cada estudiante. Esta opción es útil para realizar trabajos individuales, supervisados por los docentes.
- **"Los alumnos pueden editar el archivo"**: Todos los alumnos pueden editar el mismo archivo, lo que permite trabajos colaborativos en un solo documento.

| Título       |                                           |         |                                          |                  |
|--------------|-------------------------------------------|---------|------------------------------------------|------------------|
| Instruccior  | nes (opcional)                            |         |                                          |                  |
|              |                                           |         |                                          |                  |
|              |                                           |         |                                          |                  |
| BIU          | ! = x                                     |         |                                          |                  |
| B Z U        | ! ≡ ₹                                     |         |                                          |                  |
| в <u>г U</u> | Documento sin títu<br>Documentos de Googl | lo<br>e | Los alumnos pueder                       | n ver el archivo |
| в г Ц        | Documento sin titu<br>Documentos de Googl | lo<br>e | Los alumnos pueder<br>Los alumnos pueder | n ver el archivo |

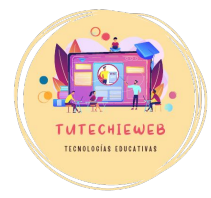

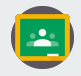

### **1. Conocimientos previos básicos**

A continuación, vamos a aprender cómo este panel de configuración puede ofrecernos varias posibilidades educativas:

- crear trabajos colaborativos
- crear trabajos individuales
- ofrecer feedback

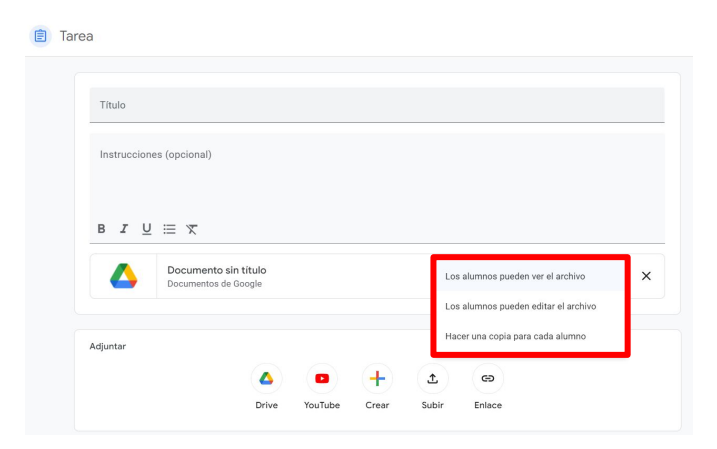

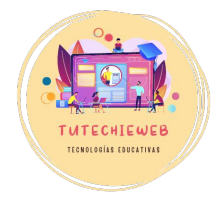

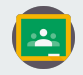

Para crear un instrumento de evaluación colaborativo con las tareas de Google debemos seguir los siguientes pasos:

1. Crear una **tarea de Google** y configurar aspectos generales como nombre, fecha de entrega, descripción, etc.

| 📋 Tarea                   |       |         |       |            |              |  |                                          | Crear tarea 🛛 👻 |
|---------------------------|-------|---------|-------|------------|--------------|--|------------------------------------------|-----------------|
| Titulo                    |       |         |       |            |              |  | Para                                     |                 |
| Prueba Trabajo en grupo   |       |         |       |            |              |  | Asignar a                                |                 |
| men decisines (operation) |       |         |       |            |              |  | 26 Todal                                 | a clase         |
| BIU≣⊼                     |       |         |       |            |              |  | 10 -                                     |                 |
| Adjuntar                  |       |         |       |            |              |  | Fecha de entrega<br>Sin fecha de entrega | *               |
|                           | Drive | YouTube | Crear | ے<br>Subir | db<br>Enlace |  | Tema<br>Tema 1                           | ×               |
|                           |       |         |       |            |              |  | Rúbrica<br>+ Rúbrica                     |                 |

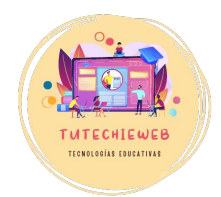

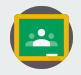

#### PREPARACIÓN DEL ARCHIVO

<u>Opción 1:</u> Crear un archivo (Documento, Presentación, etc.) **en blanco** para que el alumnado lo edite desde cero a su gusto. En caso de elegir esta opción, puedes continuar a la <u>diapositiva 10.</u>

<u>Opción 2:</u> Preparar una plantilla para el alumnado. Para ello, nos dirigimos a **Google Drive** y creamos en el formato elegido (Documento, Presentación, etc.) una plantilla.

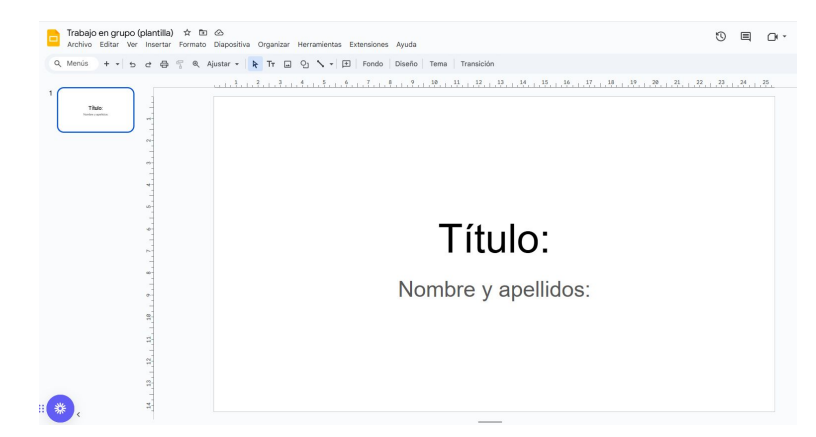

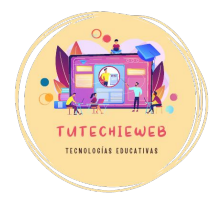

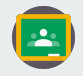

#### PREPARACIÓN DEL ARCHIVO

<u>Opción 2:</u> Una vez creada la plantilla del documento, debemos hacer tantas copias del documento como grupos de trabajo haya en el aula.

Para hacer una copia, vamos al panel de creaciones de Drive, hacemos clic derecho en el documento y seleccionamos la opción **"Hacer una copia".** 

Se recomienda poner, a través de la opción **"Cambiar nombre"**, a cada documento un número o nombre de referencia. Por ejemplo: "Trabajo grupo 1", ...

| 🛆 Drive                   | Q Buscar en Drive                                |        | 蒜           | 0 🕸 🎟                 | C |
|---------------------------|--------------------------------------------------|--------|-------------|-----------------------|---|
| + Nuevo                   | Reciente                                         |        |             | <b>✓</b> ≡ <b>8</b> 0 |   |
| Página principal          | Tipo * Personas * Modificado *                   |        |             |                       |   |
| Mi unidad     Ordenadores | Nombre                                           |        | Propietario | Tamaño de ɛ           | ø |
| 2. Compartido conmigo     | Hoy                                              |        |             |                       | + |
| Reciente                  | Presentación sin título                          | 12:38  | 💽 уо        | 739 kB                |   |
| 🕁 Destacados              | Trabajo en grupo (plantilla)                     | 12:34  | 🖸 уо        | 3 kB 🚦                | + |
| Spam Banelera             | Mes pasado                                       |        |             |                       |   |
| Instala Drive para        | 😑 Documento sin título 🎿                         | 17 oct | 🖸 уо        | 1kB                   |   |
| ordenadores               | Crear documento compartido Classroom_profesorado | 17 oct | 💽 уо        | 1016 kB               |   |
| Descargar                 | Antoriarmanto acto año                           |        |             |                       | > |

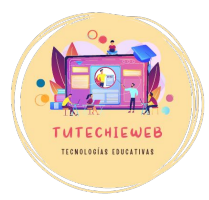

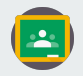

Una vez preparado el documento, continuamos con el siguiente paso:

2. En el apartado de Adjuntar de la tarea:

- Si hemos seguido la <u>opción 1</u>: hacemos clic en el botón "+" de Crear y seleccionamos el tipo de archivo que queramos: Documento, Presentación, etc.
- Si hemos elegido la <u>opción 2,</u> hacemos clic en "Drive" y seleccionamos la plantilla que corresponda.

| Tarea                                                                                                    | × 😰 Tarea                       |
|----------------------------------------------------------------------------------------------------|---------------------------------|
| Thuo                                                                                                    | Thio                            |
| Instructiones (opcional)                                                                                                    | (restrucciones (spcional)       |
| 8 I U ⊞ X                                                                                                    | 8 I U = X                       |
| Documento un tituto     Documento de fologia     di Higia da calculo     ere el acchino • X     Concentro de la cologia     Documento de fologia     Documento de calculo     Concentro de la cologia                                                                                                    | Agener                          |
| Adjustar<br>Adjustar<br>Adjust | Cive YouTube Crear Subar Enlace |
| Drive YouTube Crew Salar Enlace                                                                                                    | ]                               |
|                                                                                                    |                                 |
| Opcion 1                                                                                                    | Opcion 2                        |

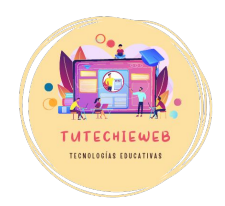

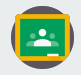

Los pasos 3 y 4 son fundamentales para la creación de actividades colaborativas:

3. A través del desplegable, configurar el archivo para que **"Los alumnos puedan editar el archivo".** 

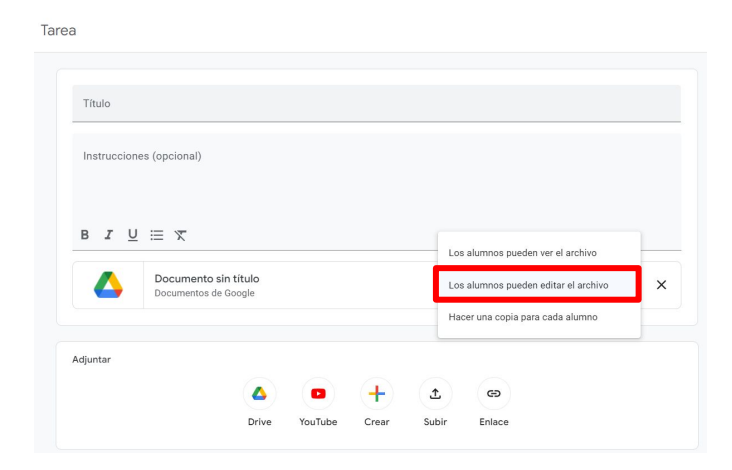

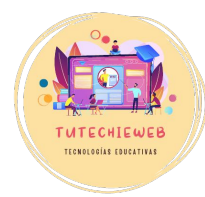

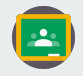

4. A la hora de **"Asignar"** a los destinatarios de la tarea, debemos seleccionar solo a aquellos alumnos y alumnas que conforman el grupo de trabajo, no a toda la clase.

Por ejemplo, si el instrumento de evaluación es un trabajo en grupo de tres alumnos o alumnas en cada uno, solo se asignará a los tres alumnos o alumnas en cuestión.

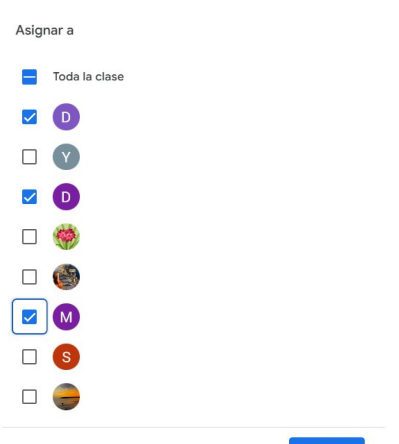

Hecho

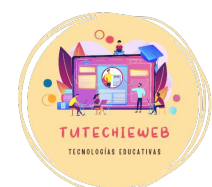

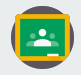

5. Debemos **crear una tarea para cada grupo de trabajo.** Por ejemplo, si son tres grupos de trabajo, habrá tres tareas diferentes.

Al igual que anteriormente, se pueden enumerar: "Trabajo grupo 1".

De este modo, podremos supervisar en todo momento el trabajo de cada grupo.

| AR | TE MEDIEVAL 초 🔛 : ROMÁNICO, GĆ             | TICO              | : |
|----|--------------------------------------------|-------------------|---|
| 1  | Juego arquitectura románica                | Publicado: 6 nov  | : |
| 8  | Juego planta de cruz latina                | Publicado: 6 nov  | : |
| 8  | Creación presentación arte medieval        | Publicado: 29 oct | : |
| 8  | Creación presentación arte medieval        | Publicado: 29 oct | : |
| 8  | Creación presentación arte medieval        | Publicado: 29 oct | : |
| 8  | Trabajo grupal: Presentación arte medieval | Publicado: 29 oct | : |

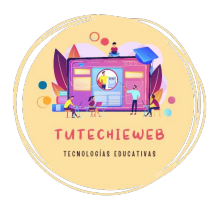

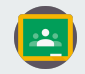

Para crear un instrumento de evaluación individual con las tareas de Google debemos seguir los siguientes pasos:

1. Crear una **tarea de Google** y configurar aspectos generales como nombre, fecha de entrega, descripción, etc.

| × 📋 Tarea |                                                | Crear tarea                              | • |
|-----------|------------------------------------------------|------------------------------------------|---|
|           | Take<br>Tabajo individual investigación guiada | Para<br>GEH 1º ESO A                     | ¥ |
|           | National (spanie)                              | Asignar a<br>& Toda la clase             |   |
|           | 8 X Ä = X                                      | Puntos<br>10 ¥                           |   |
|           | Ağuntar                                        | Fecha de entrega<br>Sin fecha de entrega |   |
|           | log log log log log log log log log log        | Tema 1                                   | × |
|           |                                                | Rúbrica + Rúbrica                        |   |

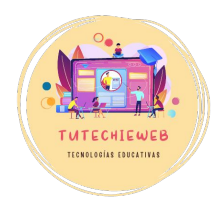

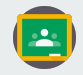

#### PREPARACIÓN DEL ARCHIVO

<u>Opción 1:</u> Crear un archivo (Documento, Presentación, etc.) **en blanco** para que el alumnado la edite desde cero a su gusto.

<u>Opción 2:</u> Preparar una plantilla para el alumnado. Para ello, nos dirigimos a **Google Drive** y creamos en el formato elegido (Documento, Presentación, etc.) una plantilla.

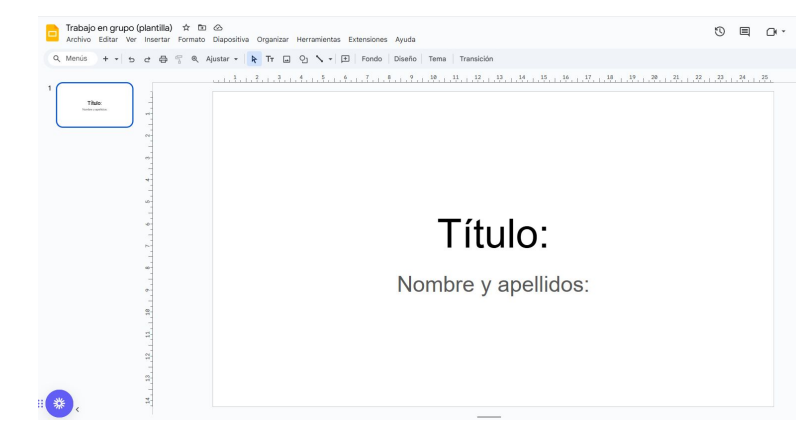

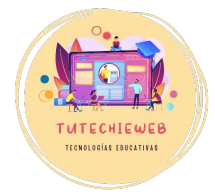

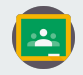

Los pasos 3 y 4 son fundamentales para la creación de actividades colaborativas:

3. A través del desplegable, configurar el archivo con la opción **"Hacer una copia para cada alumno".** 

De este modo, cada alumno dispondrá de una copia del documento.

| Tral   | oajo individual investig | ación guiada              |  |       |                                 |     |
|--------|--------------------------|---------------------------|--|-------|---------------------------------|-----|
| Inst   | rucciones (opcional)     |                           |  |       |                                 |     |
|        |                          |                           |  | Los a | lumnos nueden ver el archivo    |     |
| в      | I ∐ ≣ X                  |                           |  | Los a | lumnos pueden editar el archivo |     |
|        | Document<br>Documento:   | o sin título<br>de Google |  | Hace  | r una copia para cada alumno    | ] : |
|        |                          |                           |  |       |                                 | -   |
| Adjunt | ar                       |                           |  |       |                                 |     |

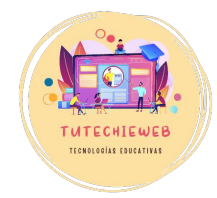

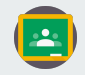

4. A la hora de **"Asignar"** a los destinatarios de la tarea, dejamos la que aparece por defecto: **"Toda la clase".** 

|                             |                     |     |   |    | Para        |                 |
|-----------------------------|---------------------|-----|---|----|-------------|-----------------|
| Thule<br>Trabajo individual | nvestigación guiada |     |   |    | GEH 1º ES   | SO A            |
|                             |                     |     |   |    | Asignar a   |                 |
| Instrucciones (opo          | ional)              |     |   |    |             | 🅭 Toda la clase |
|                             |                     |     |   |    | Puntos      |                 |
| в <i>I</i> <u>∪</u> ∷≘      | x                   |     |   |    | 10          | *               |
|                             |                     |     |   |    | Fecha de er | ntrega          |
| Adjuntar                    |                     |     |   |    | Sin fecha   | de entrega      |
|                             | ۵ .                 | • + | ± | qo | Terna       |                 |
|                             |                     |     |   |    | Tema 1      |                 |

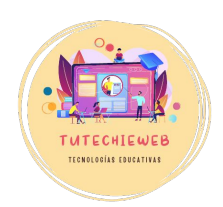

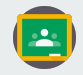

De este modo, al acceder a la tarea, en el apartado **"Trabajo de los alumnos"**, podremos seleccionar a cualquier alumno o alumna y supervisar la tarea que está realizando.

| Enviar       10 puntos         Image: Signado       Trabajo de investigación: Huerto hidropónico         Ordenar por estado       Image: Signado         Asignado       Image: Signado         Image: Signado       Image: Signado         Image: Signado | Instrucciones Trabajo de los alumnos |                                              |
|----------------------------------------------------------------------------------------------------|--------------------------------------|----------------------------------------------|
| Image: Second and a class     Trabajo de investigación: Huerto hidropónico       Ordenar por estado     O       Image: Asignado     Image: Second and and and and and and and and and a                                                                                                    | Enviar 🖸 10 puntos 🔻                 |                                              |
| Ordenar por estado     O     3       Asignado     Image: Acepta entregas (i)       D     Asignado                                                                                                    | 🗌 🔗 Toda la clase                    | Trabajo de investigación: Huerto hidropónico |
| Asignado     Acepta entregas ()     Asignado     Asignado     C                                                                                                    | Ordenar por estado 🗸 👻               | O 3<br>Entregadas Asignadas                  |
| Asignado × C                                                                                                    | Asignado                             | C Acepta entregas                            |
|                                                                                                    |                                      | Asignado 🔻 🗖                                 |
|                                                                                                    |                                      |                                              |
|                                                                                                    | • 🙃                                  |                                              |

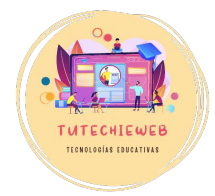

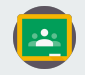

Cuando asignamos como tarea un documento de Presentaciones de Google, Documentos de Google, etc. como hemos visto en los puntos 2 y 3 de este tutorial, tenemos la posibilidad de supervisar en todo momento el trabajo del alumnado.

Existen varias opciones de ofrecer feedback:

- a) sugerir cambios o correcciones
- b) realizar comentarios
- c) editar el documento directamente para modificarlo

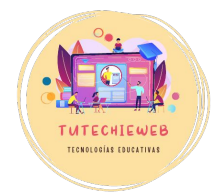

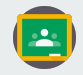

a) Sugerir cambios o correcciones:

Cuando sugerimos cambios, no se modifican directamente, sino que al estudiante le aparece una corrección (como si estuviésemos corrigiendo).

Para ello, hacemos clic en la esquina superior derecha en el botón "Edición" y seleccionamos la opción **"Sugerencias".** 

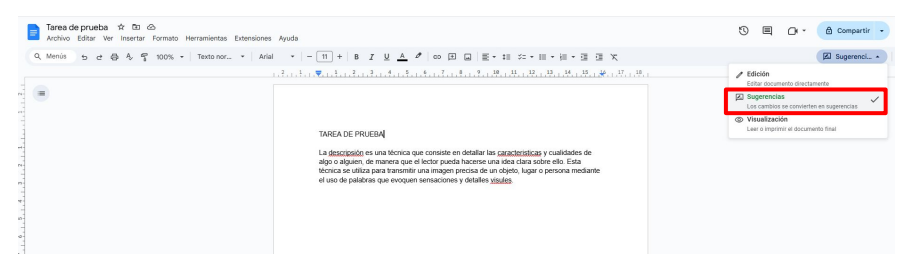

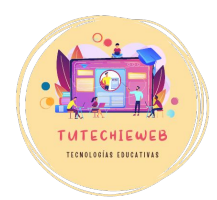

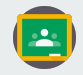

a) Sugerir cambios o correcciones:

De este modo, todos los cambios que hagamos a partir ahora en el documento aparecerán en **verde.** Al mismo tiempo, se generarán las sugerencias a la derecha.

El alumno o alumna podrá aceptarlas o rechazarlas. Cuando el alumnado responda a las sugerencias, recibiremos un correo electrónico.

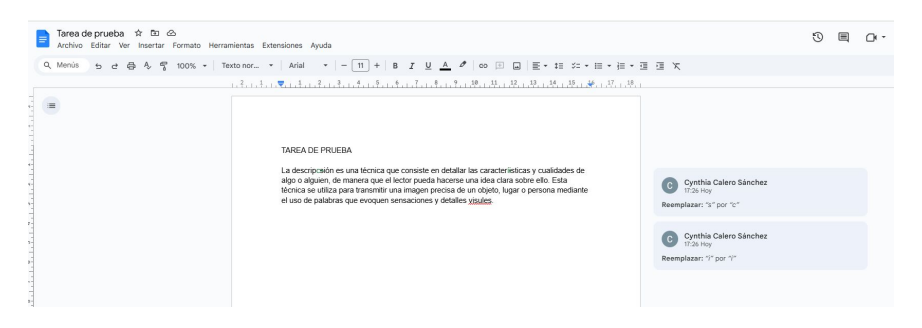

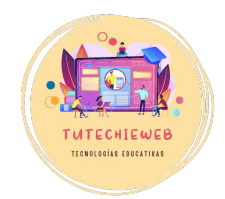

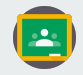

b) Realizar comentarios

Otra opción de corrección o feedback puede ser el envío de comentarios.

Para ello seguiremos dos sencillos pasos:

- 1. Seleccionar la palabra o parte del texto a la que queremos referirnos
- 2. Darle al botón de "Añadir comentario".

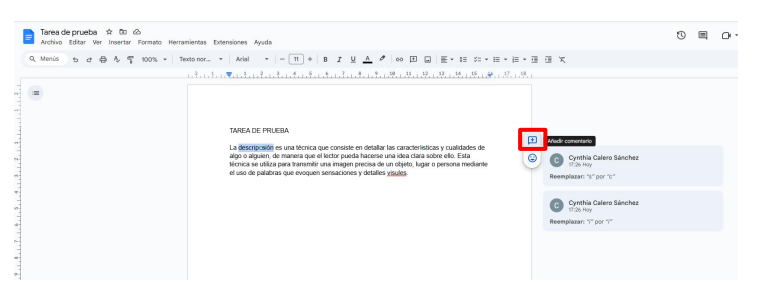

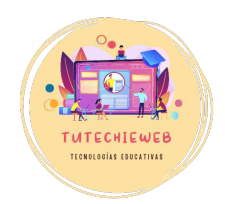

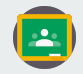

b) Realizar comentarios

Una vez escrito el comentario, hacemos clic en **"Comentar"** y el alumnado podrá verlo e, incluso, responder.

En caso de equivocarnos, a través de los tres puntos, tenemos la posibilidad de modificar o eliminar el comentario.

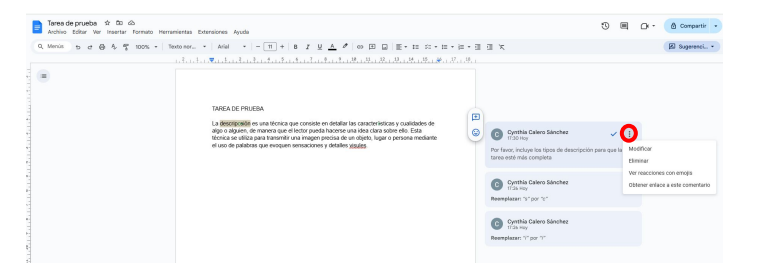

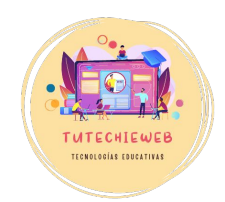

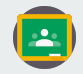

#### c) Editar el documento directamente para modificarlo

Finalmente, dado que podemos observar en todo momento lo que hace el alumnado en sus actividades o trabajos, podemos editar directamente su contenido si lo deseamos.

Para ello, hacemos clic en la esquina superior derecha y seleccionamos la opción **"Edición".** Con esta opción no se marcarán los cambios que hagamos.

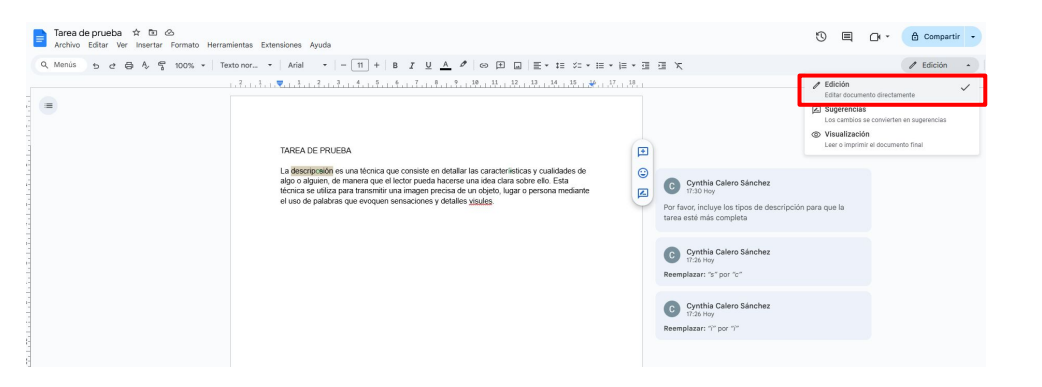

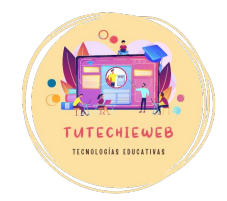

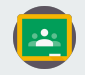

# 5. Reutilización de publicaciones y publicación simultánea

Para agilizar tiempo en la gestión de Google Classroom podemos:

- a) Reutilizar actividades de otros cursos académicos o grupos, incluso aunque estén archivados.
- b) Publicar simultáneamente un anuncio, un material o una tarea en varios grupos al mismo tiempo.

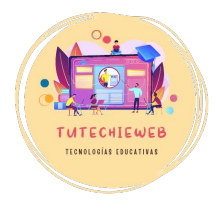

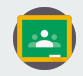

## 5. Reutilización de publicaciones y publicación simultánea

#### **REUTILIZAR PUBLICACIONES**

Para reutilizar actividades de otros Classroom, vamos al apartado **"Trabajo de clase"**, hacemos clic en el botón **"+ Crear"** y hacemos clic en **"Reutilizar publicación"**.

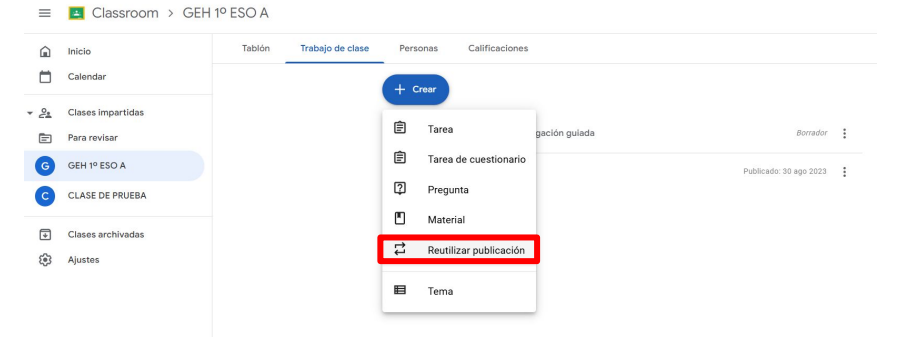

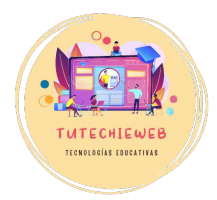

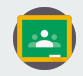

FCNOLOGÍAS EDUCATIVA

## 5. Reutilización de publicaciones y publicación simultánea

#### **REUTILIZAR PUBLICACIONES**

A continuación, seleccionamos la clase de la que queremos extraer la publicación y después escogemos la publicación. Finalmente, hacemos clic en **"Reutilizar".** 

Una vez seleccionada, podremos editar los aspectos que queramos antes de publicarla.

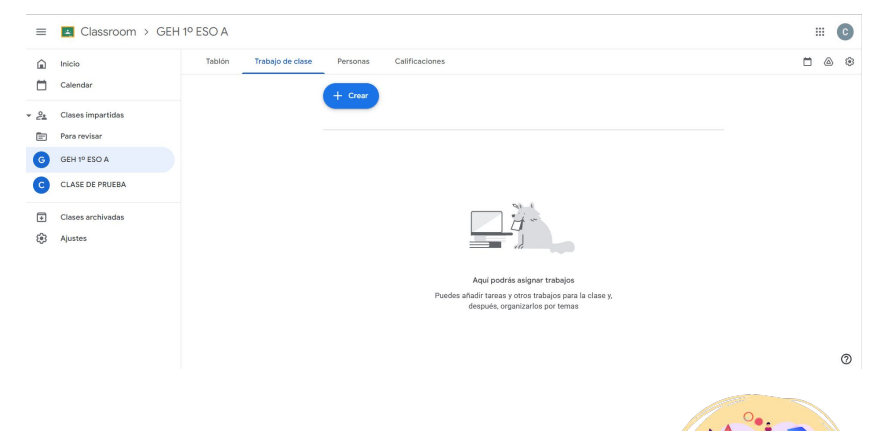

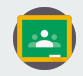

## 5. Reutilización de publicaciones y publicación simultánea

#### PUBLICAR SIMULTÁNEAMENTE

Para publicar un material o tarea en varias clases a la vez, únicamente debemos marcarlo a la hora de editar la tarea, en el apartado **"Para"**.

| Tarea                          |                   | Guardado Crear tarea 👻            |
|--------------------------------|-------------------|-----------------------------------|
| Título<br>El relieve de España |                   | Para<br>2 clases 💌                |
| Instrucciones (opcional        | )                 | G GEH 1º ESO A<br>C CLASE DE PRUE |
| BIU≣X                          |                   | 10 👻<br>Fecha de entrega          |
| Adjuntar                       |                   | Sin fecha de entrega 👻            |
|                                | Cear Subir Enlace | Tema<br>Sin tema                  |
|                                |                   | Rúbrica + Rúbrica                 |

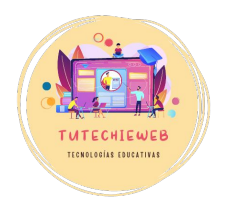

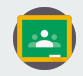

## 5. Reutilización de actividades y publicación simultánea

#### PUBLICAR SIMULTÁNEAMENTE

También podemos publicar un anuncio del tablón de anuncios en más de una clase a la vez.

Para ello, en el apartado **"Para"**, desplegamos el menú y seleccionamos las clases correspondientes.

| Para                    |                 |   |
|-------------------------|-----------------|---|
| 2 clases 🔹              | 🍰 Toda la clase | 0 |
| G GEH 1º ES             | SO A            |   |
| CLASE DE                | PRUE            |   |
| в <i>І</i> <u>∪</u> ≔ х |                 |   |
|                         |                 |   |

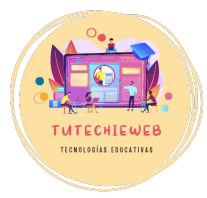

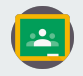

#### 6. Personalización del aprendizaje

Del mismo modo, para personalizar el aprendizaje, podemos asignar las tareas únicamente a ciertos alumnos o alumnas de la clase.

En el apartado **"Para"**, seleccionamos la opción **"Asignar a"** y marcamos solo el alumnado que corresponda.

Esto puede ser útil, además de para trabajos en equipo, para asignar tareas al alumnado NEAE, a alumnado repetidor, etc.

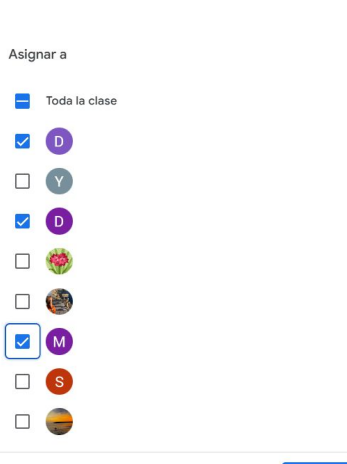

Hecho

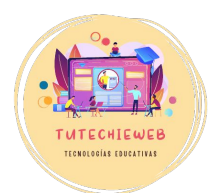